## How to configure Outlook Express to send and receive Email:

1. Open outlook express from program menu

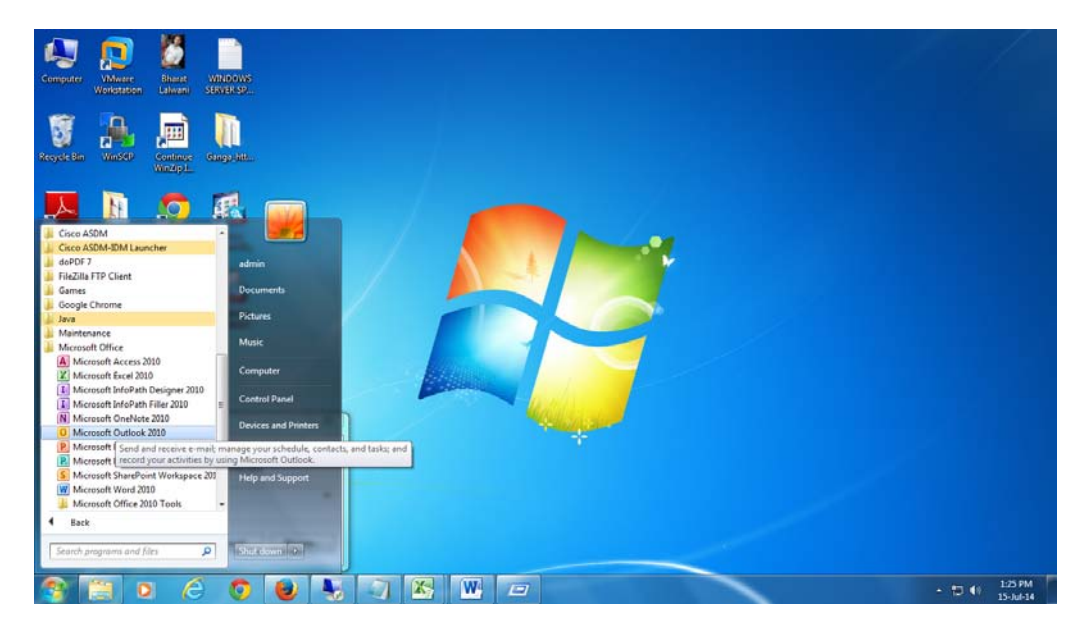

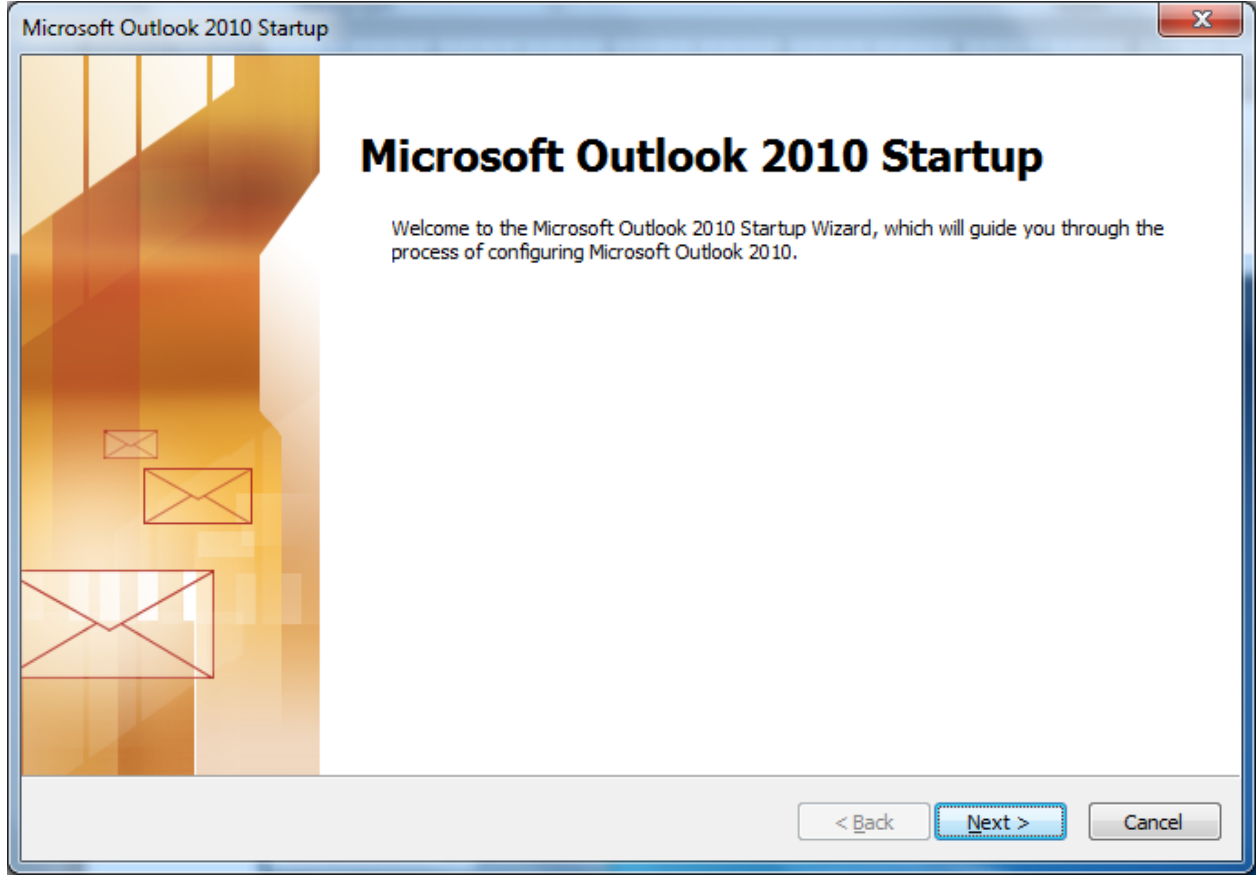

2.

| Account Configuration                                                                                                    | x      |
|----------------------------------------------------------------------------------------------------|--------|
| E-mail Accounts                                                                                                    | ×      |
| You can configure Outlook to connect to Internet E-mail, Microsoft Exchange, or other E-mail server. Would you like to configure an E-mail account? |        |
| © <u>nes</u><br>⊘ N <u>o</u>                                                                                                    |        |
|                                                                                                    |        |
|                                                                                                    |        |
| < <u>Back</u> Next >                                                                                                    | Cancel |

3. Add an email account as shown in next window. Select Manual configure server setting option.

| Add New Account                          |                                                                 | x     |
|------------------------------------------|-----------------------------------------------------------------|-------|
| Auto Account Setup<br>Connect to other s | erver types.                                                    | ×     |
| © E-mail <u>A</u> ccount                 |                                                                 |       |
| Your Name;                               | Example: Ellen Adams                                            |       |
| E-mail Address;                          | Example; ellen@contoso.com                                      |       |
| Password:                                |                                                                 |       |
| Retype Password:                         |                                                                 |       |
|                                          | Type the password your Internet service provider has given you, |       |
| ) Te <u>x</u> t Messaging (S             | 5MS)                                                            |       |
| Manually configure                       | e server settings or additional server types                    |       |
|                                          |                                                                 |       |
|                                          | < <u>B</u> ack Next > Ca                                        | incel |

## 4. Choose Internet E-mail.

| Add New Account                                                                                                    | x     |
|----------------------------------------------------------------------------------------------------|-------|
| Choose Service                                                                                                    | ž     |
| <ul> <li>Internet E-mail<br/>Connect to POP or IMAP server to send and receive e-mail messages.</li> <li>Microsoft Exchange or compatible service<br/>Connect and access e-mail messages, calendar, contacts, faxes and voice mail messages.</li> <li>Text Messaging (SMS)<br/>Connect to a mobile messaging service.</li> </ul> |       |
| < <u>Back</u> <u>N</u> ext > C                                                                                                    | ancel |

- 5. In next window provide user information, server information and logon information as shown in the next window for user Mr. Bharat Lalwani. Server information is as under:
  - a. Account type: IMAP
  - b. Incoming mail server: webmail.iiti.ac.in
  - c. Outgoing mail server: webmail.iiti.ac.in

| Add New Account                                       |                                   | ×                                                    |
|-------------------------------------------------------|-----------------------------------|------------------------------------------------------|
| Internet E-mail Settings<br>Each of these settings ar | e required to get your e-mail acc | count working.                                       |
| User Information                                      |                                   | Test Account Settings                                |
| Your Name:                                            | Bharat Lalwani                    | After filling out the information on this screen, we |
| E-mail Address:                                       | bharatlalwani@iiti.ac.in          | below. (Requires network connection)                 |
| Server Information                                    |                                   |                                                      |
| Account Type:                                         | IMAP 👻                            | Test Account Settings                                |
| Incoming mail server:                                 | webmail.iiti.ac.in                | Test Account Settings by clicking the Next button    |
| Outgoing mail server (SMTP):                          | webmail.iiti.ac.in                |                                                      |
| Logon Information                                     |                                   |                                                      |
| <u>U</u> ser Name:                                    | bharatlalwani                     |                                                      |
| Password:                                             | ********                          |                                                      |
|                                                       | emember password                  |                                                      |
| Reguire logon using Secure                            | Password Authentication (SPA)     | More Settings                                        |
|                                                       |                                   | < <u>B</u> ack Next > Cancel                         |

- 6. Click on **More Settings** for further configurations.
- 7. Security Note: Never click on Remember password.
- 8. Check the options as shown in the below window:

| Outgoing Server       Connection       Advanced         My outgoing server (SMTP) requires authentication <ul> <li>Use same settings as my incoming mail server</li> <li>Log on using</li> <li>User Name:</li> <li>Password:</li> <li>Remember password</li> <li>Reguire Secure Password Authentication (SPA)</li> </ul> | General            |               | Sent Items          | Deleted Items |
|----------------------------------------------------------------------------------------------------|--------------------|---------------|---------------------|---------------|
| <ul> <li>✓ My outgoing server (SMTP) requires authentication</li> <li>● Use same settings as my incoming mail server</li> <li>● Log on using</li> <li>User Name:</li> <li>Password:</li> <li>Password:</li> <li>✓ Remember password</li> <li>CPA)</li> </ul>                                                             | Outgoing Server    | r             | Connection          | Advanced      |
| <ul> <li>Use same settings as my incoming mail server</li> <li>Log on using         <ul> <li>User Name:</li> <li>Password:</li> <li>Remember password</li> <li>Reguire Secure Password Authentication (SPA)</li> </ul> </li> </ul>                                                                                       | My outgoing serv   | er (SMT       | P) requires authent | ication       |
| ● Log on using<br>User Mame:<br>Password:<br>Remember password<br>Reguire Secure Password Authentication (SPA)                                                                                                    | Use same set       | tings as      | my incoming mail se | erver         |
| User <u>N</u> ame:<br>Password:<br>Remember password<br>Reguire Secure Password Authentication (SPA)                                                                                                    | Log on using       |               |                     |               |
| Password:<br>Reguire Secure Password Authentication (SPA)                                                                                                    | User <u>N</u> ame: |               |                     |               |
| Reguire Secure Password Authentication (SPA)                                                                                                    | Password:          |               |                     |               |
| Reguire Secure Password Authentication (SPA)                                                                                                    |                    | √ <u>R</u> em | nember password     |               |
|                                                                                                    | Reguire S          | ecure Pa      | assword Authentica  | tion (SPA)    |
|                                                                                                    |                    |               |                     |               |
|                                                                                                    |                    |               |                     |               |
|                                                                                                    |                    |               |                     |               |
|                                                                                                    |                    |               |                     |               |
|                                                                                                    |                    |               |                     |               |
|                                                                                                    |                    |               |                     |               |
|                                                                                                    |                    |               |                     |               |
|                                                                                                    |                    |               |                     |               |
|                                                                                                    |                    |               |                     |               |
|                                                                                                    |                    |               |                     |               |
|                                                                                                    |                    |               |                     |               |
|                                                                                                    |                    |               |                     |               |

- 9. Select advance tab in the same window and configure the server port number as mentioned below
  - a. Incoming server (IMAP): 993
  - b. Encryption type : **SSL**
  - c. Outgoing server: 465

| nternet E-mail Setting    | js                    | _               |               |
|---------------------------|-----------------------|-----------------|---------------|
| General                   | Sent I                | tems            | Deleted Items |
| Outgoing Server           |                       | Connection      | Advanced      |
| Server Port Numbers       |                       |                 | <u>.</u>      |
| Incoming server (IN       | 1AP): 993             | Use <u>D</u> e  |               |
| Use the followin          | ig type of <u>end</u> | crypted conne   | None          |
| Outgoing server (S        | MIP): 405             |                 | SSL TLS       |
| Server Timeouts           | ig type of eng        | or ypted conine | Auto          |
| Short                     | Long                  | 1 minute        |               |
| Folders                   |                       |                 |               |
| Root <u>f</u> older path: |                       |                 |               |
|                           |                       |                 |               |
|                           |                       |                 |               |
|                           |                       |                 |               |
|                           |                       |                 |               |
|                           |                       |                 |               |
|                           |                       |                 | OK Cancel     |

- 10. Click on ok.
- 11. Test Account Settings after coming back to Add New Account .

| Internet                                 | t E-mail - bha     | aratlalwani                                     |
|------------------------------------------|--------------------|-------------------------------------------------|
| ?                                        | Enter your us      | ser name and password for the following server. |
| 2                                        | Server             | webmail.iiti.ac.in                              |
|                                          | <u>U</u> ser Name: | bharatlalwani                                   |
|                                          | Password:          | ********                                        |
| Save this password in your password list |                    |                                                 |
|                                          |                    | OK Cancel                                       |

| Test Account Settings                                  |                                                                             |       |  |  |  |
|--------------------------------------------------------|-----------------------------------------------------------------------------|-------|--|--|--|
| Congratulations! All tests completed successfully. Cli | Congratulations! All tests completed successfully. Click Close to continue. |       |  |  |  |
|                                                        |                                                                             | Close |  |  |  |
| Tasks Errors                                           |                                                                             |       |  |  |  |
| Tasks                                                  | Status                                                                      |       |  |  |  |
| Log onto incoming mail server (IMAP)                   | Completed                                                                   |       |  |  |  |
| Send test e-mail message                               | Completed                                                                   |       |  |  |  |
|                                                        |                                                                             |       |  |  |  |

12. If testing is successful, finish up the configuration. Now your account is configured with out look.

| Add New Account       |                                                                                   | x |
|-----------------------|-----------------------------------------------------------------------------------|---|
|                       |                                                                                   |   |
|                       | Congratulations!                                                                  |   |
|                       | You have successfully entered all the information required to setup your account. |   |
| and the second second | To close the wizard, click Finish.                                                |   |
|                       |                                                                                   |   |
|                       |                                                                                   |   |
|                       |                                                                                   |   |
|                       |                                                                                   |   |
|                       |                                                                                   |   |
|                       |                                                                                   |   |
|                       | Add another account                                                               | t |
|                       |                                                                                   |   |
|                       |                                                                                   |   |
|                       | < Back Finish                                                                     |   |
|                       |                                                                                   |   |